## || Parallels<sup>®</sup>

## How to re-install Universal Printing module in Parallels Remote Application Server

• Parallels Remote Application Server

## Symptoms

I want to reinstall the Universal Printing module on an affected Terminal Server.

## Resolution

In order to uninstall and install the module on an affected Terminal Server:

- Run CMD with administrative permissions and navigate to the Parallels installation directory (by default C:\Program Files (x86)\Parallels) > ApplicationServer > UniversalDevices > x32 or x64 based on your installed OS.
- 2. Run the following command:

2XInst.exe /UP 3. Press OK button in pop-up window

- 4. Execute this command:
  - 2XInst.exe /IP
- 5. Press **OK** button in pop-up window

© 2024 Parallels International GmbH. All rights reserved. Parallels, the Parallels logo and Parallels Desktop are registered trademarks of Parallels International GmbH. All other product and company names and logos are the trademarks or registered trademarks of their respective owners.